## How to install CodeBlocks IDE?

*CodeBlocks* is an IDE (Integrated Development Environment) used to create, edit, compile, debug and execute C/C++ programs in single place. It is very powerful IDE for developing C projects.

## Configure CodeBlocks and GCC C compiler

On first run CodeBlocks requires few things to gear up. So let us first configure CodeBlocks.

1. Associate CodeBlocks with C compiler. CodeBlocks automatically detects our installed C compiler. Set the detected compiler as default and click **OK** button.

| ompliers auto-detection                                                                                                  |                                                         |                                                  | —                             |           | ×      |
|----------------------------------------------------------------------------------------------------|---------------------------------------------------------|--------------------------------------------------|-------------------------------|-----------|--------|
| ote: After auto-detection, at least on<br>spect the list below and change the o<br>lect you favourite default compiler h | e compiler's master p<br>compiler's master path<br>ere: | th is still empty and t<br>later in the compiler | therefore invalid<br>options. |           |        |
| Compiler                                                                                                    | Status                                                  |                                                  | ^                             | Set as de | efault |
| GNU GCC Compiler                                                                                                    | Detected 1                                              |                                                  |                               | 2         |        |
| Microsoft Visual C++ Toolkit 2003                                                                                        | Not found                                               |                                                  |                               |           |        |
| Microsoft Visual C++ 2005/2008                                                                                           | Not found                                               |                                                  |                               |           |        |
| Microsoft Visual C++ 2010                                                                                                | Not found                                               |                                                  |                               |           |        |
| 3orland C++ Compiler (5.5, 5.82)                                                                                         | Not found                                               |                                                  |                               |           |        |
| Digital Mars Compiler                                                                                                    | Not found                                               |                                                  |                               |           |        |
| DpenWatcom (W32) Compiler                                                                                                | Not found                                               |                                                  |                               |           |        |
| Cygwin GCC                                                                                                    | Not found                                               |                                                  |                               |           |        |
| .CC Compiler                                                                                                    | Not found                                               |                                                  |                               |           |        |
| (ntel C/C++ Compiler                                                                                                    | Not found                                               |                                                  |                               |           |        |
| Small Device C Compiler                                                                                                  | Not found                                               |                                                  |                               |           |        |
| Tiny C Compiler                                                                                                    | Not found                                               |                                                  |                               |           |        |
| DM class canadas                                                                                                    | KILL L                                                  |                                                  | Ŧ                             |           |        |
| rrent default compiler: GNU GCC C                                                                                        | ompiler                                                 |                                                  |                               |           |        |
| Iny C Compiler                                                                                                    | ompiler                                                 |                                                  | ~                             |           |        |

2. Associate C/C++ files with CodeBlocks IDE. Make sure all C/C++ files opens in CodeBlocks by default.

| File associations                                                                                                  | × |
|----------------------------------------------------------------------------------------------------|---|
| Code::Blocks is currently not the default application for C/C++ source files.<br>Do you want to set it as default? |   |
| You can always change associations from the environment settings later.                                            |   |
| ○ No, leave everything as it is                                                                                    |   |
| ○ No, leave everything as it is (but ask me again next time)                                                       |   |
| Yes, associate Code::Blocks with C/C++ file types 1                                                                |   |
| ○ Yes, associate Code::Blocks with every supported type (including project files from other IDEs                   | ) |
|                                                                                                    |   |
| 2 ОК                                                                                                    |   |

3. Set an idle perspective to use CodeBlocks for beginner.

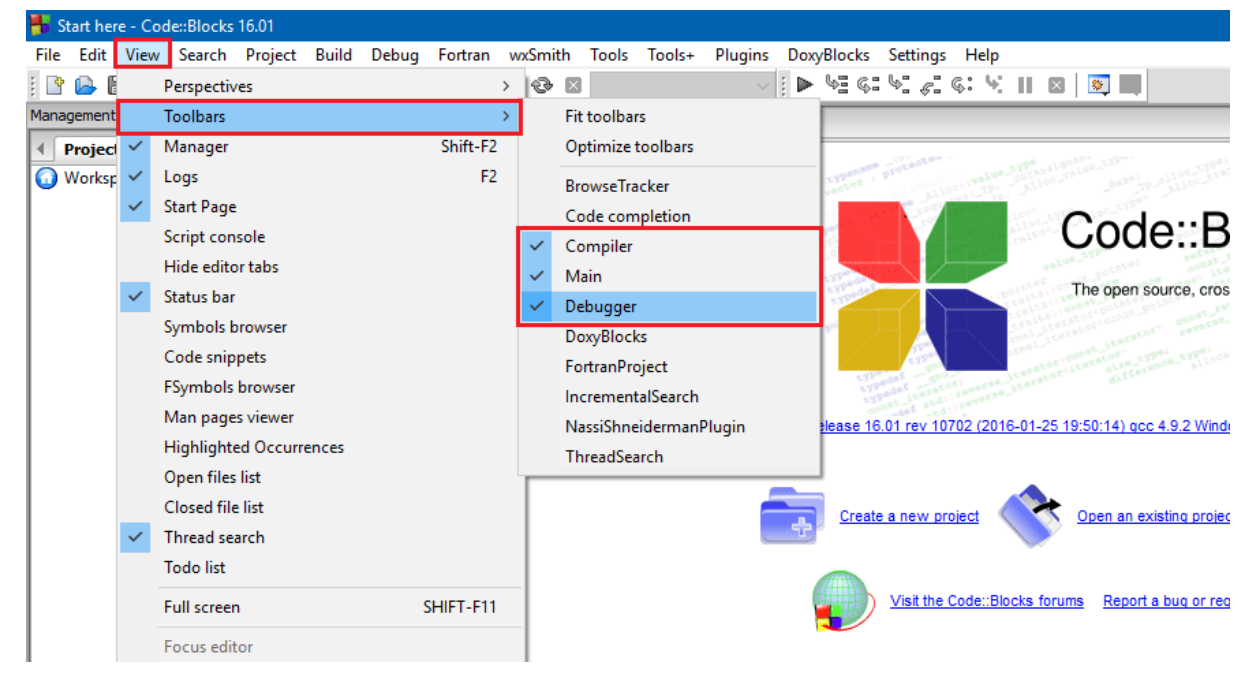

However, if you want to go geeky, compile programs from command line with various gcc options, then set environment variables for C compiler in Windows (in Linux no need).

1. Hit Win + R to open run command window. Type systempropertiesadvanced or c:\windows\system32\systempropertiesadvanced . Click OK or hit enter to open advanced system settings dialog.

| 📨 Run                                                                                            | ×      |
|--------------------------------------------------------------------------------------------------|--------|
| Type the name of a program, folder, document, or Interesource, and Windows will open it for you. | rnet   |
| Open: 1 c:\windows\system32\systempropertiesadvanced                                             | $\sim$ |
|                                                                                                  |        |
| 2 OK Cancel <u>B</u> rows                                                                        | e      |

2. Inside advanced system properties, click **Environment Variables**. Alternatively, hit n to open Environment Variables settings.

| System Properties                                                                                                    |                |                    |                   | × |
|----------------------------------------------------------------------------------------------------|----------------|--------------------|-------------------|---|
| Computer Name Hardware                                                                                                    | Advanced       | System Protection  | Remote            |   |
| You must be logged on as an Administrator to make most of these changes.<br>Performance<br>Visual effects, processor scheduling, memory usage, and virtual memory<br>Settings |                |                    |                   |   |
| User Profiles<br>Desktop settings related to                                                                                                    | ) your sign-in |                    | S <u>e</u> ttings |   |
| Startup and Recovery                                                                                                    |                |                    |                   |   |
| System startup, system fail                                                                                                    | ure, and deb   | ugging information | Settings          |   |
|                                                                                                    |                | 1 Environme        | ent Variables     |   |
|                                                                                                    | ОК             | Cancel             | <u>A</u> pph      | / |

3. In the Environment Variables window, move down to **System variables**. Inside the system variables list, find **path** variable. Select the Path variable and click on **Edit**, alternatively hit Alt + I to open Environment Variable editor window.

| Env | ironment Variables                |                                                                   | × |  |
|-----|-----------------------------------|-------------------------------------------------------------------|---|--|
|     | Jser variables for Pankaj Prakash |                                                                   |   |  |
|     | Variable                          | Value                                                             |   |  |
|     | OneDrive                          | C:\Users\Pankaj Prakash\OneDrive                                  |   |  |
|     | Path                              | %USERPROFILE%\AppData\Local\Microsoft\WindowsApps;                |   |  |
|     | TEMP                              | %USERPROFILE%\AppData\Local\Temp                                  |   |  |
|     | TMP                               | %USERPROFILE%\AppData\Local\Temp                                  |   |  |
|     |                                   |                                                                   |   |  |
|     |                                   |                                                                   |   |  |
|     |                                   | <u>N</u> ew <u>D</u> elete                                        |   |  |
| 5   | ystem variables                   |                                                                   |   |  |
|     | Variable                          | Value                                                             |   |  |
| 1   | Path                              | C:\oraclexe\app\oracle\product\11.2.0\server\bin;C:\Program Files |   |  |
|     | PATHEXT                           | .COM;.EXE;.BAT;.CMD;.VBS;.VBE;.JS;.JSE;.WSF;.WSH;.MSC             |   |  |
|     | PROCESSOR_ARCHITECTURE            | AMD64                                                             |   |  |
|     | PROCESSOR_IDENTIFIER              | Intel64 Family 6 Model 69 Stepping 1, GenuineIntel                |   |  |
|     | PROCESSOR_LEVEL                   | 6                                                                 |   |  |
|     | PROCESSOR_REVISION                |                                                                   |   |  |
|     | PSModulePath                      | %ProgramFiles%\WindowsPowerShell\Modules:C:\Windows\svste         |   |  |
|     |                                   | Ne <u>w</u> 2 Ed <u>i</u> t De <u>l</u> ete                       |   |  |
|     |                                   | OK Cancel                                                         |   |  |

4. Inside the environment variables editor window. We need to add a new entry to the **Path** environment variable. To add a new environment variable entry, click **New** then click **Browse**. This will open a file browser.

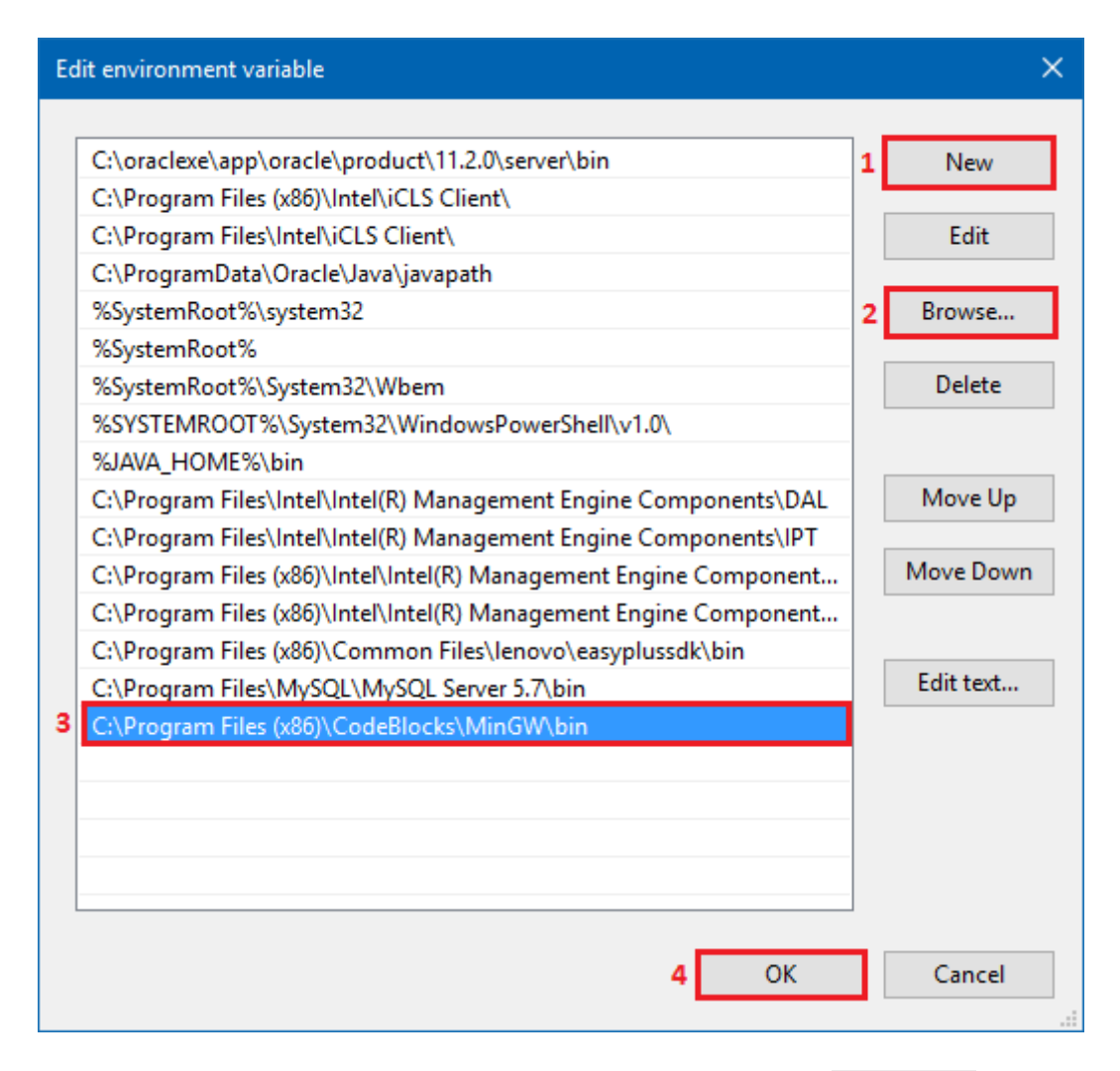

5. Go to your CodeBlocks installation folder, inside that browse for MinGW\bin folder. In my case CodeBlocks bin folder is located under C:\Program Files (x86)\CodeBlocks\MinGW\bin. Select bin folder and click **OK**.

| Browse For Folder           | × |
|-----------------------------|---|
|                             |   |
|                             |   |
| ✓ Program Files (x86)       | ^ |
| > 🔥 Adobe                   |   |
| > Cisco                     |   |
| ✓ CodeBlocks                |   |
| V MinGW                     |   |
| 1 🔂 bin                     |   |
| > doc                       |   |
| <b>—</b>                    | ~ |
| Folder: bin                 |   |
| Make New Folder 2 OK Cancel |   |

6. Remaining is just OK...OK process. Click OK on every window you opened to save all configurations.

## Verify GCC C compiler installation and configuration

To verify the above steps. Open command prompt on windows via any of these methods.

- 1. Open run command window by pressing Win + R. Inside run type cmd and hit enter.
- 2. Alternatively, hit Win + S to search, type cmd and hit enter.
- 3. The easiest one, press Win + X (on win 8 and later versions), then hit C to open command prompt.

In command prompt window type gcc --version and hit enter. This will show the version information of GCC compiler. On my machine, it shows following output.

```
gcc (tdm-1) 4.9.2
Copyright (C) 2014 Free Software Foundation, Inc.
This is free software; see the source for copying conditions. There is NO
warranty; not even for MERCHANTABILITY or FITNESS FOR A PARTICULAR PURPOSE.
```

If gcc --version results in any error, then go back to the configuration step and configure it properly.